# Tutoriel enseignant – Niveau 1

#### Présentation des outils

**Quiz Wizard,** est un **site en ligne** qui utilise **l'intelligence artificielle (IA) pour générer** rapidement des questionnaires à choix multiples (**QCM**), des **flashcards**, des **fiches de révisions** (entre autres) à partir de diverses sources comme des documents texte (PDF, Word), des liens web, des fichiers audio et vidéo.

Quiz Wizard répond aux exigences du RGPD.

Pour utiliser Quiz Wizard, l'utilisateur doit d'abord s'inscrire sur le site. Une fois inscrit, la création de QCM devient très simple grâce à un processus en trois étapes :

- 1. charger un document pour générer des questions,
- 2. générer et adapter le contenu,
- 3. exporter vers l'outil et le format de votre choix.

Pour faciliter la création et la diffusion de contenus H5P, **La Digitale** propose **DigiQuiz**, un service libre permettant de publier des activités H5P afin qu'elles soient utilisées en ligne.

## Présentation générale

Ce tutoriel propose d'associer la génération facilitée de « flashcard » avec Quiz Wizard et la publication de contenu H5P avec DigiQuiz, service libre et facile d'utilisation.

Cette association fonctionne pour le moment uniquement avec un contenu de type « Flashcard ».

#### <u>1ère étape :</u> Génération d'un contenu type « Flaschcard » avec Quiz Wizard

> Type de contenu > Questions

Depuis quelle source souhaitez-vous générer des questions ?

- 1. Se connecter ou s'inscrire à Quiz Wizard : https://app.getquizwizard.com/
- 2. Choisir le type de source utilisée : Documents, Vidéo YouTube, Lien, Audio/Vidéo
- 3. Ajouter le fichier ou indiquer le lien direct de la ressource
- 4. Choisir le contenu souhaité : Jeu de flashcards

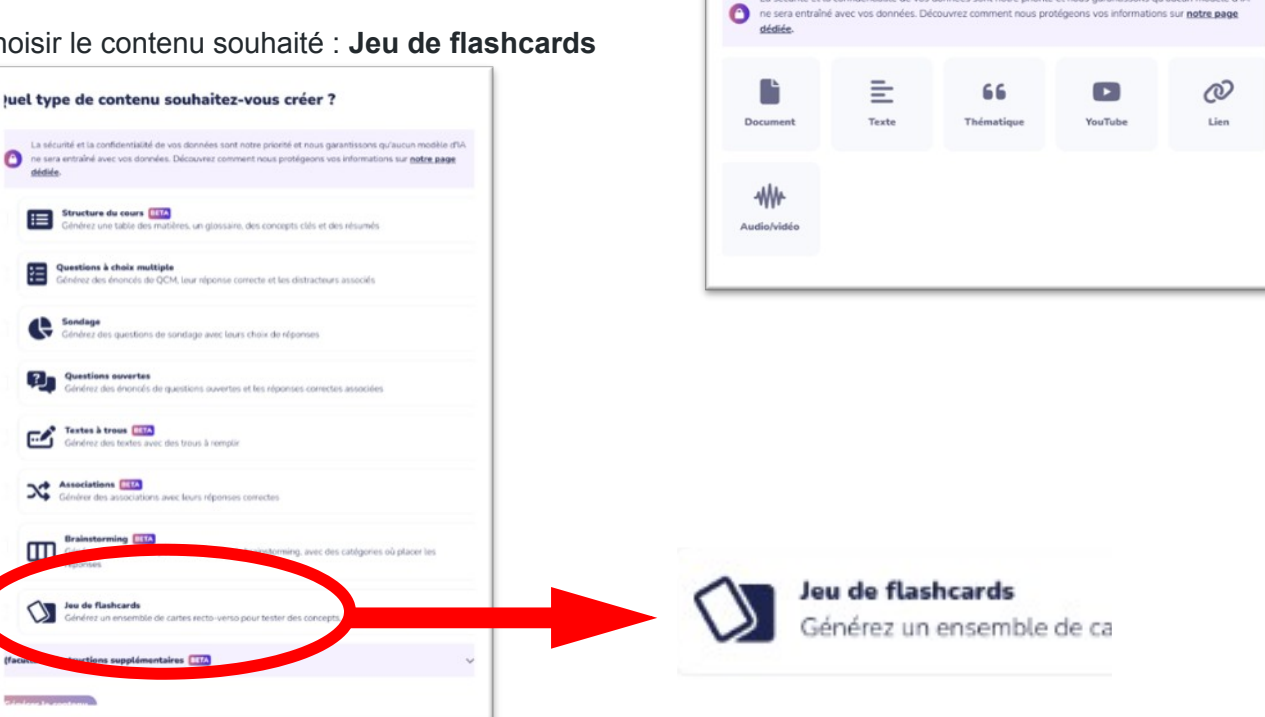

- 5. Paramétrer les options liées au contenu sélectionné
- 6. Cliquer sur « Générer le contenu » (cela va générer les recto et verso des cartes).
- 7. Exporter les questions au format "H5P" en enregistrant le fichier (format .h5p) sur votre ordinateur

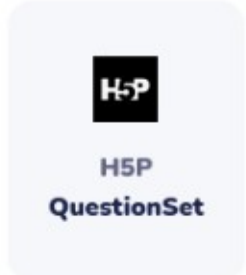

### <u>2ème étape :</u> <u>Publication d'une activité H5P en ligne avec Digiquiz :</u>

1. Ouvrir <u>DigiQuiz</u> : ladigitale.dev/digiquiz

| Digiquiz permet de lire des contenus interactifs H5P o | rréés avec Logiquiz. |
|--------------------------------------------------------|----------------------|
|                                                        |                      |
| OUVRIR UN FICHIER H5P                                  | ×                    |
| Question secrète                                       |                      |
| -                                                      | ▼                    |
| Réponse secrète (pour suppression du c                 | contenu)             |
|                                                        |                      |

- 2. Cliquer sur le bouton « Ouvrir un fichier H5P ».
- 3. Choisir sa question secrète et indiquer sa réponse secrète (pour pouvoir gérer son contenu par la suite : le modifier, l'effacer...).
- 4. Charger le fichier H5P enregistré sur votre ordinateur.
- 5. Partager ou intégrer votre module H5P à l'aide des informations fournies.

| Ē                                 |   |
|-----------------------------------|---|
|                                   |   |
| <div style="width:100%; heig</td> |   |
|                                   | Ō |

Maintenant que votre activité est en ligne et accessible depuis un appareil connecté à Internet (ordinateurs, tablettes, smartphones), vous pouvez :

- Partager l'activité à l'aide du lien ou du code QR accessible en cliquant sur le bouton « < ».
- Intégrer l'activité à l'aide du code d'intégration accessible en cliquant sur le bouton « < ».</li>
- Supprimer l'activité de DigiQuiz en cliquant sur le bouton « 🔹 ».